## **Backing Up All Files**

Before making backup, make sure that enough free space is left in the PC's hard disk (HDD).

**1** Connect the USB cable and AC adapter.

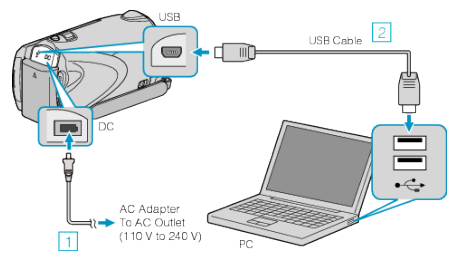

- Connect the AC adapter to this unit.
  Connect using the provided USB cable.
- 2 Open the LCD monitor.

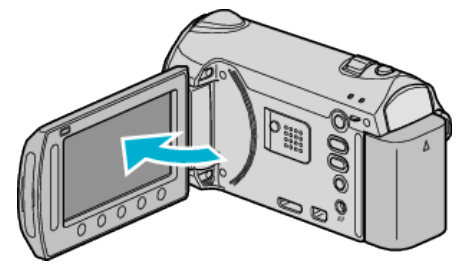

- The USB MENU appears.
- 3 Select "BACK UP" and touch .

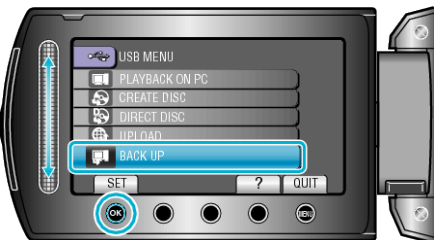

- The provided software Everio MediaBrowser starts up on the PC. The subsequent operations are to be performed on the PC.
- 4 Select the volume.

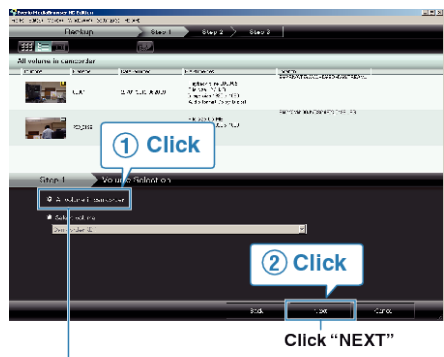

Click "All volume in camcorder"

5 Start backup.

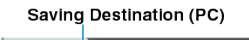

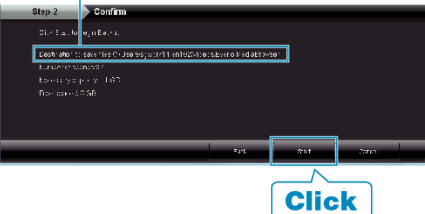

- Backup starts.
- 6 After backup is complete, click "OK".

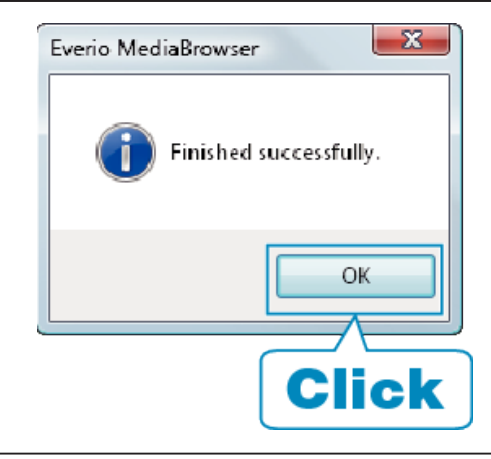

## Memo:-

- Before making backup, load the SD card in which the videos and still images are stored on this unit.
- If you encounter any problems with the provided software Everio MediaBrowser, please consult the "Pixela User Support Center".
- Delete unwanted videos before making backup. It takes time to back up many videos.

## **Disconnecting this Unit from PC**

1 Click "Safely Remove Hardware".

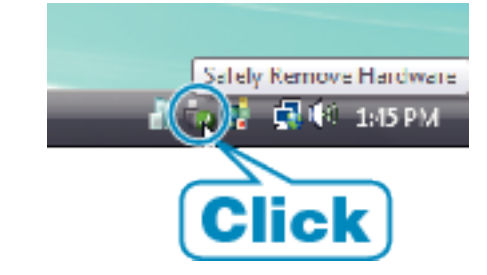

- 2 Click "Safely Remove USB Mass Storage Device".
- 3 (For Windows Vista) Click "OK".
- **4** Disconnect the USB cable and close the LCD monitor.